### 8.3 ЛАБОРАТОРИЈСКА ВЕЖБА 3

Задатак вежбе: Израчунавање временске константе мотора напонским управљањем у отвореној повратној спрези

# Увод

Шематска представа управљања мотором у отвореној повратној спрези представљена је сликом 8.18. Као улазна променљива посматра се референтна брзина мотора.

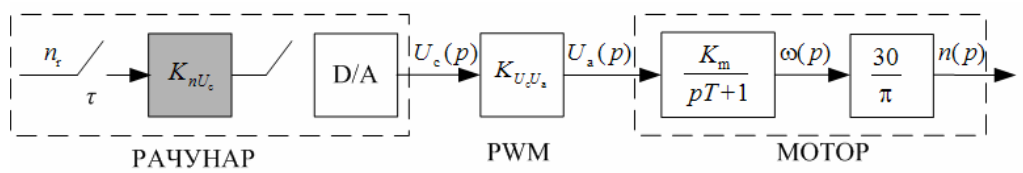

Сл. 8.18 Шематска представа управљања мотором у отвореној повратној спрези

## Циљ вежбе

Одређивање временске константе мотора на основу снимљеног брзинског одзива на задат референтни сигнал брзине.

# Задатак

- Применом програмског пакета LabVIEW и напонског управљања мотором у отвореној повратној вези за задате вредности жељене брзине мотора снимити одговарајуће брзинске одзиве.
- Применом програмског пакета МАТLAВ графички одредити константу мотора;

# Упутство за рад

Да би се одредила временска константа мотора потребно је снимити брзински одзив мотора при управљању мотором у отвореној повратној спрези.

Од мотора се захтева да прати жељени облик сигнала брзине, задат програмски преко референтног сигнала брзине  $n_r$  (I део програма). Брзину је потребно програмски поступком интерполације вредности измерених табелом 8.1. прво превести у управљачки напон мотора  $U_a$ , а овај у управљачки напон из рачунара  $U_c$  (II део програма). На сл 8.18. је ради једноставности приказа ово превођење брзине у управљачки напон мотора, тј. коначно у управљачки напон из рачунара, представљено једним блоком са већ поменутом константом  $K_{nU_c}$ . D/A конверзија врши се посредством NI USB-6009 картице. Управљачки напон  $U_c$  се даље преко NI USB-6009 аналогног излаза AO0 картице доводи на PWM конвертор напона који даје одговарајући управљачки напон мотора  $U_a$ . Настали сигнал са оптичког енкодера се сада преко NI

USB 6009 аналогног улаза AI0 картице доводи у рачунар, где се преко одговарајућег блока мери његова фреквенција, ова преводи у брзину следеће итерације. Остварена брзина се у програму приказује графички и такође памти као текстуални фајл (III део програма). Преко аналогног улаза AI1 мери се вредност управљачког напона мотора  $U_a$  и води рачуна да она не пређе номиналну  $U_{an} = 12V$ .

На сл. 8.19. је представљен блок дијаграм LABVIEW програма за управљање мотором у отвореној повратној спрези. Треба напоменути да се је периода извршавања петље реда 50 ms. Програм се извршава задат број пута.

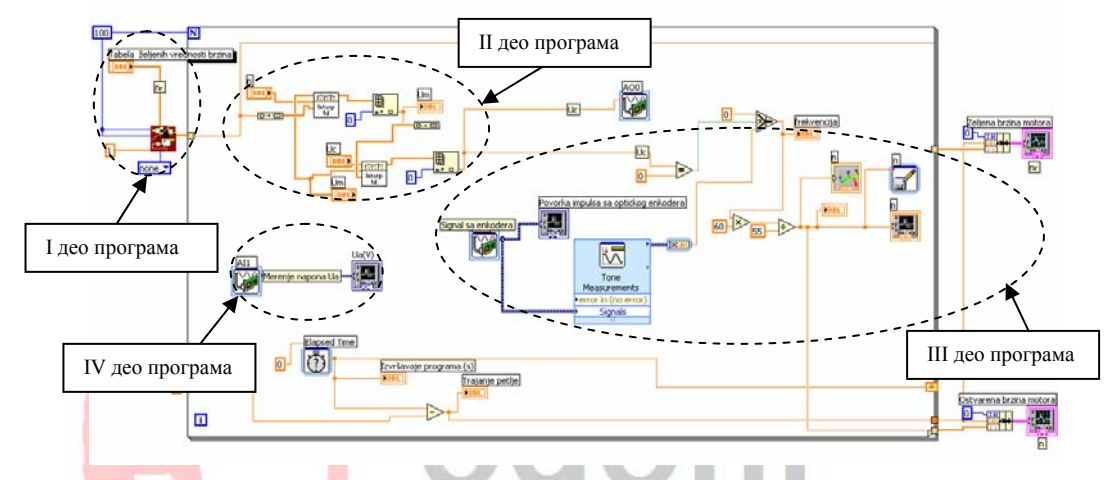

Сл. 8.19 Блок дијаграм управљања мотором JC у отвореној повратној спрези реализована коришћењем програмског пакета LABVIEW

На сл. 8.20. приказан је одскочни одзив мотора и начин одређивања временске константе мотора *T*. Она по дефиницији представља нагиб тангенте на криву одскочног одзива у почетном тренутку успона.

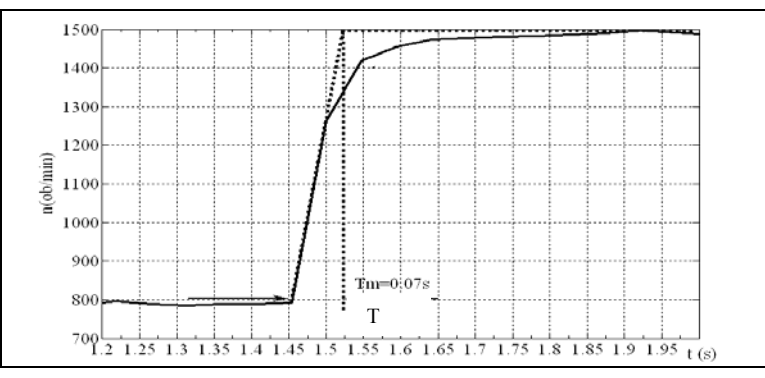

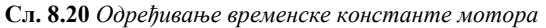

2